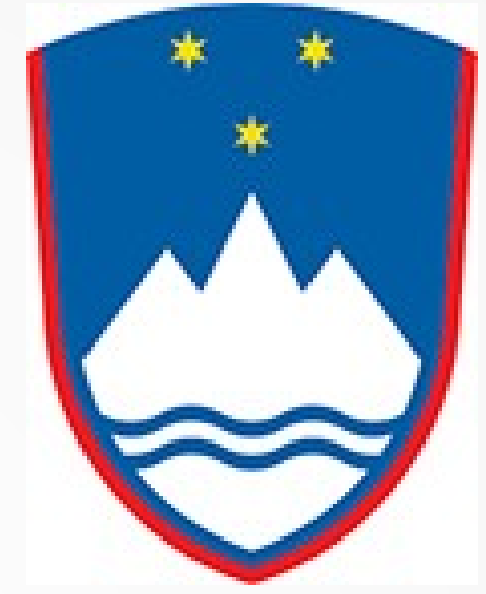

## Changing Anki Interface Language

**Slovenian Language Class 2020** 

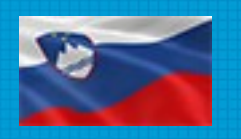

## Changing the Interface Language

If your 'Interface Language' has been changed or incorrectly set-up, your screen may look like the top screen. The English version would look like the bottom screen. The positions of the the menu items are the same regardless of language.

To change the 'Interface Language', select the 'Preferences' menu languages

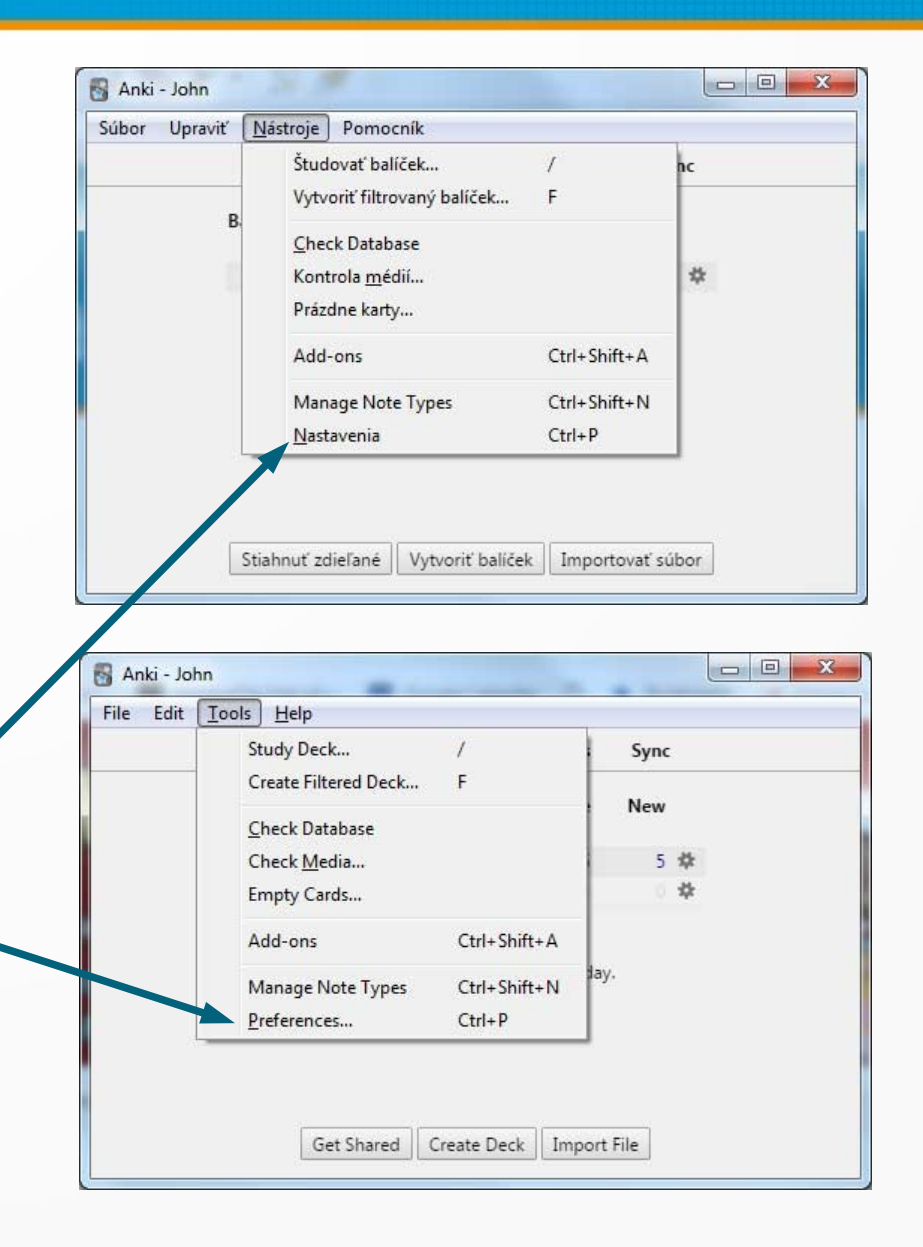

## Slovenian Language Class

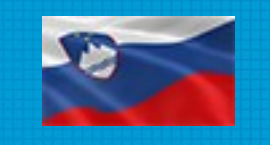

## Changing Interface Language

Click on the 'Interface Language' Selector List and select English. You will now be instructed to Exit and Re-start Anki.

That's it!

|                                                      | Network                                                                                          | Backups                                                  |          |                                          |          |
|------------------------------------------------------|--------------------------------------------------------------------------------------------------|----------------------------------------------------------|----------|------------------------------------------|----------|
| Interfa                                              | ace language:                                                                                    | English                                                  |          |                                          | - •      |
| 🔲 Hai                                                | rdware accele                                                                                    | Afrikaans<br>ra Bahasa Mela                              | -        |                                          | ·        |
| V Sh                                                 | ow next review                                                                                   | Dansk<br>Deutsch                                         |          |                                          |          |
| V Sho                                                | ow remaining                                                                                     | al English                                               |          |                                          | -1       |
| Pas                                                  | ste <mark>dipboard i</mark> i                                                                    | Español<br>na Esperanto<br>Euskara                       |          |                                          |          |
| Sho                                                  | ow carde as w                                                                                    | aite on black (ni                                        | abt mode | 1                                        |          |
|                                                      | Uvv Calus as w                                                                                   | The on Diack (ni                                         | gritmode | ,                                        |          |
| Exp                                                  | perimental V2                                                                                    | scheduler                                                | griemode | ,                                        |          |
| Exp                                                  | perimental V2<br>adding, defai                                                                   | scheduler<br>ilt to current de                           | ck       | ,                                        |          |
| When<br>Mix ne                                       | perimental V2<br>adding, defai                                                                   | scheduler<br>It to current de<br>eviews                  | ck       |                                          | 54<br>53 |
| Exp<br>When<br>Mix ne                                | erimental V2<br>adding, defai<br>ew cards and i<br>ay starts at                                  | scheduler<br>Ilt to current de<br>eviews<br>4            | ck.      | ,<br>hours past midnight                 | 53<br>53 |
| When<br>Mix ne<br>Next d                             | perimental V2<br>adding, defai<br>ew cards and i<br>ay starts at<br>ahead limit                  | scheduler<br>It to current de<br>eviews<br>4<br>20       | ck       | ,<br>hours past midnight<br>mins         |          |
| Exp<br>When<br>Mix ne<br>Next d<br>Learn a<br>Timebo | adding, defai<br>adding, defai<br>av cards and i<br>ay starts at<br>ahead limit<br>ox time limit | scheduler<br>Ilt to current de<br>eviews<br>4<br>20<br>0 | ck.      | ,<br>hours past midnight<br>mins<br>mins |          |